## ご家庭のパソコンで Google アカウントを使用する方法

ご家庭のパソコンでも学校から付与されているアカウントを使って、Google Chrome (ブラウザ)上でログインできます。

## I.【準備・確認事項】

ご家庭で使用しているパソコンに Google Chrome (ブラウザ) がインストールされている ことを確認ください。

が表示されているかを確認し

インストールされている場合は、Ⅲ. 【Chrome ブラウザの起動】から実施します。 インストールされていない場合は、Ⅱ.【インストール手順】から実施します。

デスクトップ等に Google Chrome アイコン いいの ます。

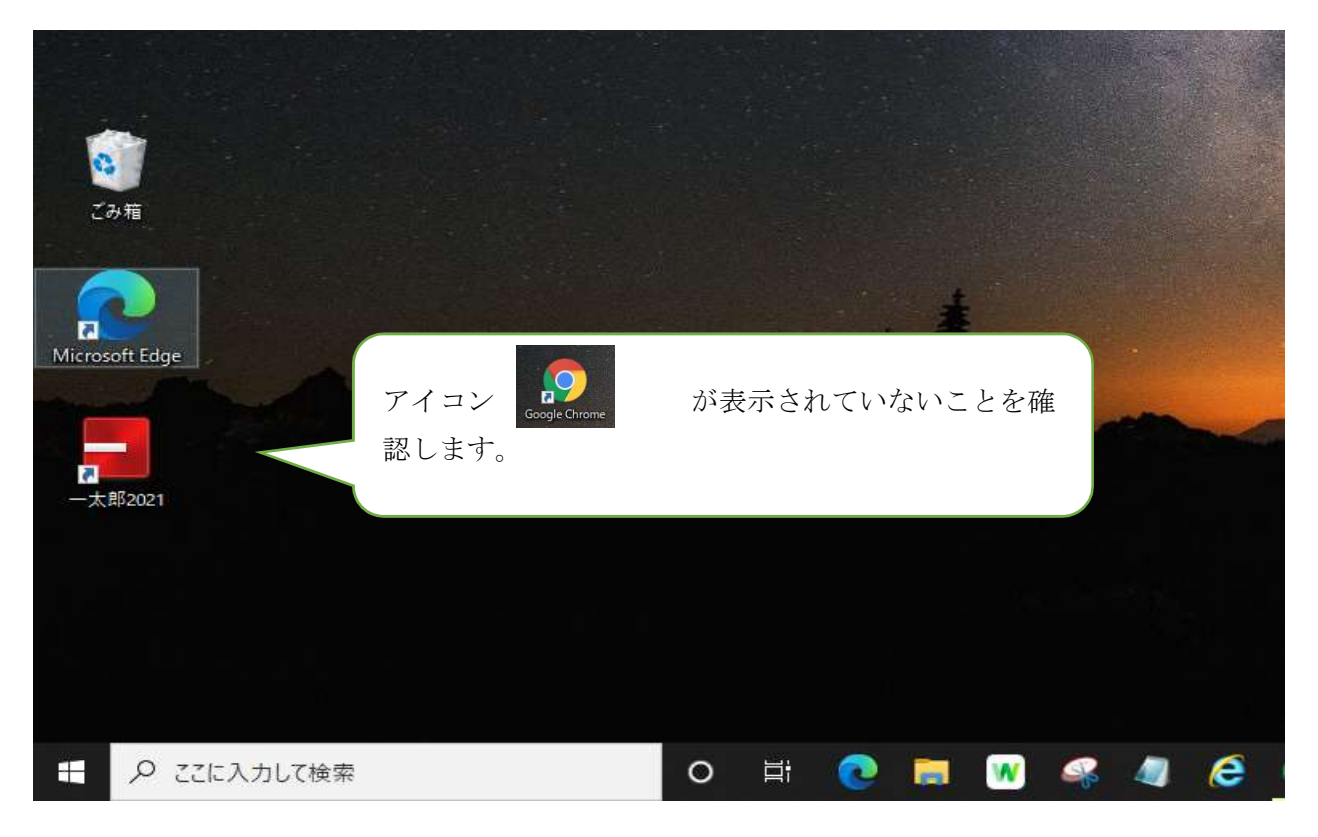

## Ⅱ.【インストール手順】

 ブラウザを起動し、検索ページ(Yahoo 等)で「google chrome」を検索 もしくは、URL に <u>https://www.google.com/intl/ja\_jp/chrome/</u>を入力

| 24E Y O  |           |                             |             |
|----------|-----------|-----------------------------|-------------|
| F×JL     | *<br>7770 | Saves                       | PayPay STEP |
|          |           | ウェブ 画像 動画 知恵袋 地図 リアルタイム 一覧▼ |             |
|          |           | google chrome               | Q 検索        |
| 1 - br   |           | google chrome ダウンロード        |             |
| テリクチ     | ン 変異      | google chrome <b>cast</b>   | モビ ≫官自相退付   |
| ž        | <b></b> - | google chrome 開かない          |             |
| IL.      | 9/14(     | google chrome とは            |             |
|          | ・東訪       | google chrome 設定            |             |
| <b>र</b> | ・麻白       | google chrome アップデート        | 71          |

2. Google Chrome ヘアクセスし、「Chrome をダウンロード」をクリック

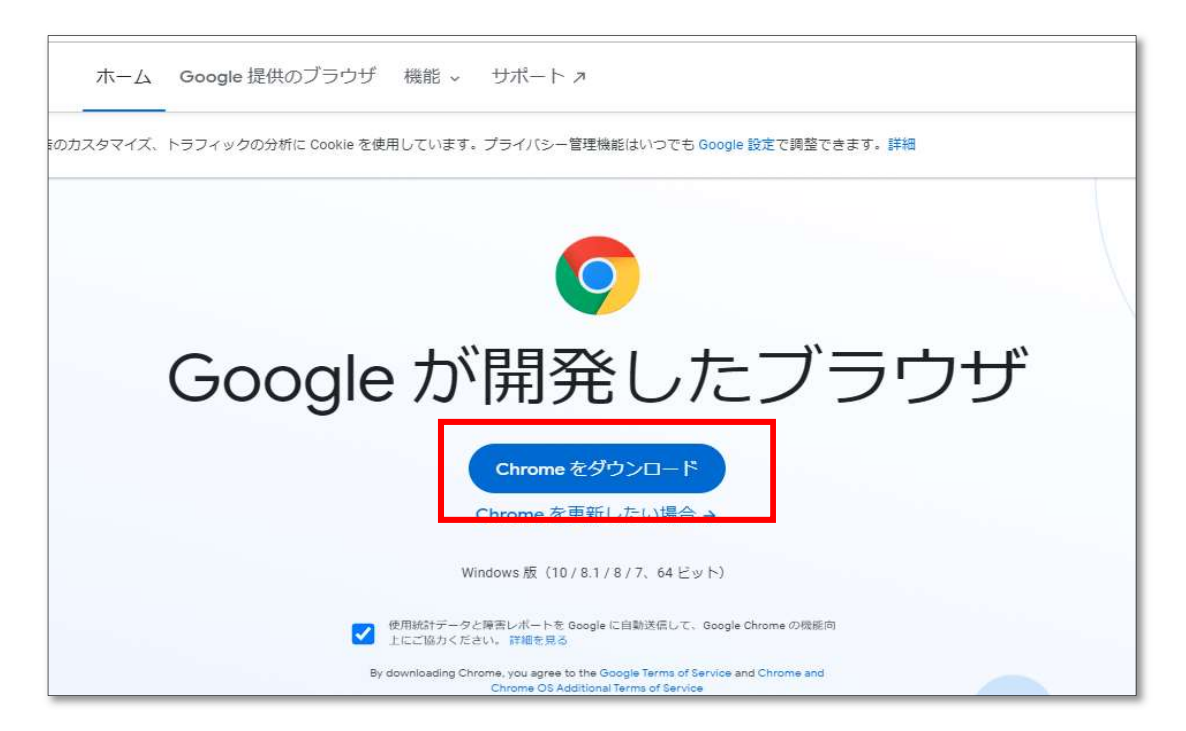

| brand=FQRR&statcb=1&installdataindex=empty&defaultb | rowser=0                   | 20 | £≞          | Ē | $\overline{\uparrow}$ | 00           |
|-----------------------------------------------------|----------------------------|----|-------------|---|-----------------------|--------------|
| 、 サポート ォ                                            | ダウンロード                     |    | 5 Q         |   | $\Rightarrow$         | л <u>-</u> К |
| . 200 1 2                                           | ChromeSetup.exe<br>ファイルを無く |    |             |   |                       |              |
| Eす。ブライバシー管理機能はいつでも Google 設定で調整できま <sup>、</sup>     | もっと見る                      | -  |             |   |                       | ОК           |
| C chrome                                            |                            |    |             |   |                       |              |
|                                                     |                            |    |             |   |                       |              |
| いただきあり                                              | がとう                        | うご | $\tilde{c}$ | 7 | ,۱                    |              |
|                                                     |                            |    |             |   |                       |              |
| より。                                                 |                            |    |             |   |                       |              |
| • •                                                 | 12                         |    |             |   |                       |              |

3. ダウンロード後、ChromeSetup.exe「ファイルを開く」をクリック

4. デバイス変更を許可、「**はい**」をクリック

| このアプリがデバイスに変更を加か?                                                               | コえることを許可します |
|---------------------------------------------------------------------------------|-------------|
| Google Update Setup<br>確認済みの発行元: Google LLC<br>ファイルの入手先: このコンピューター上のハー<br>詳細を表示 | ド ドライブ      |
| はい                                                                              | いいえ         |

5. ダウンロード画面が自動的に閉じ、ダウンロードが完了

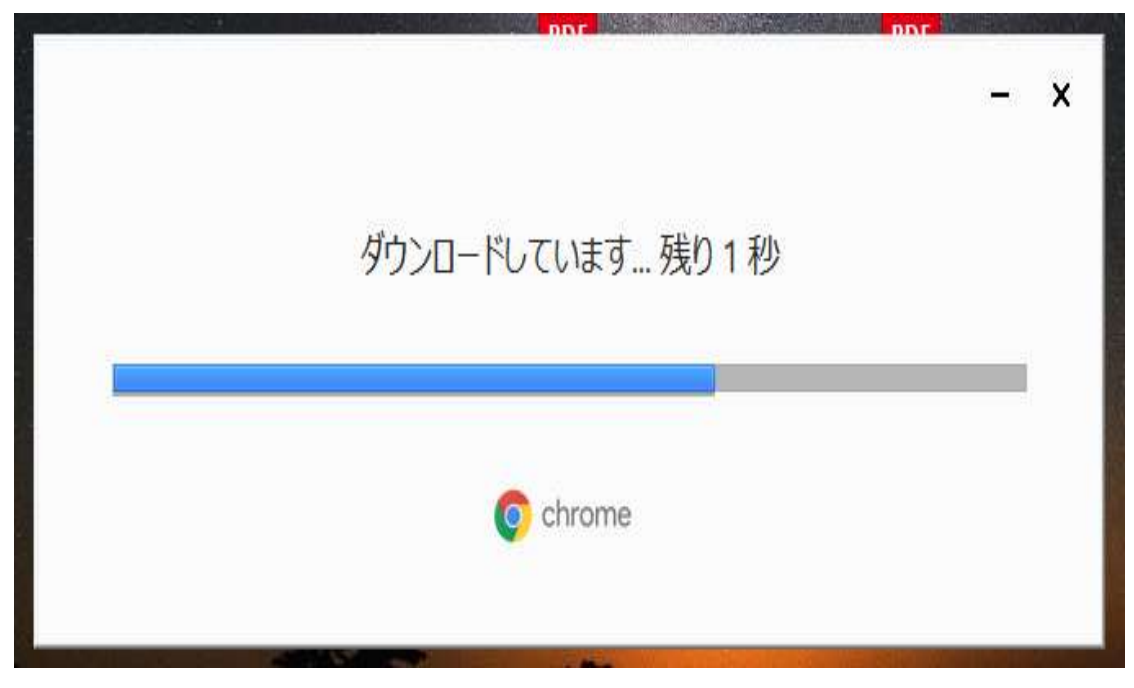

- Ⅲ. 【Chrome ブラウザの起動】
- 1. デスクトップ上のショートカット等から Chrome ブラウザを起動

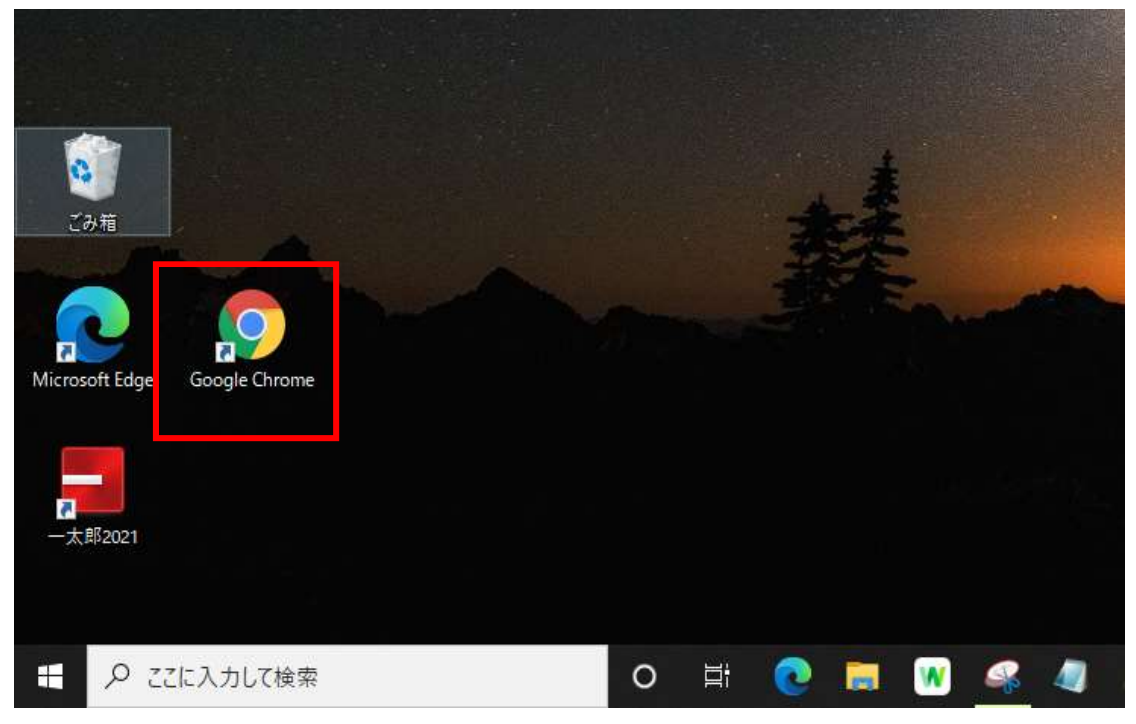

## IV. 【Google にログインする】

1. ブラウザが起動したら、 画面右上のアプリアイ

をクリック

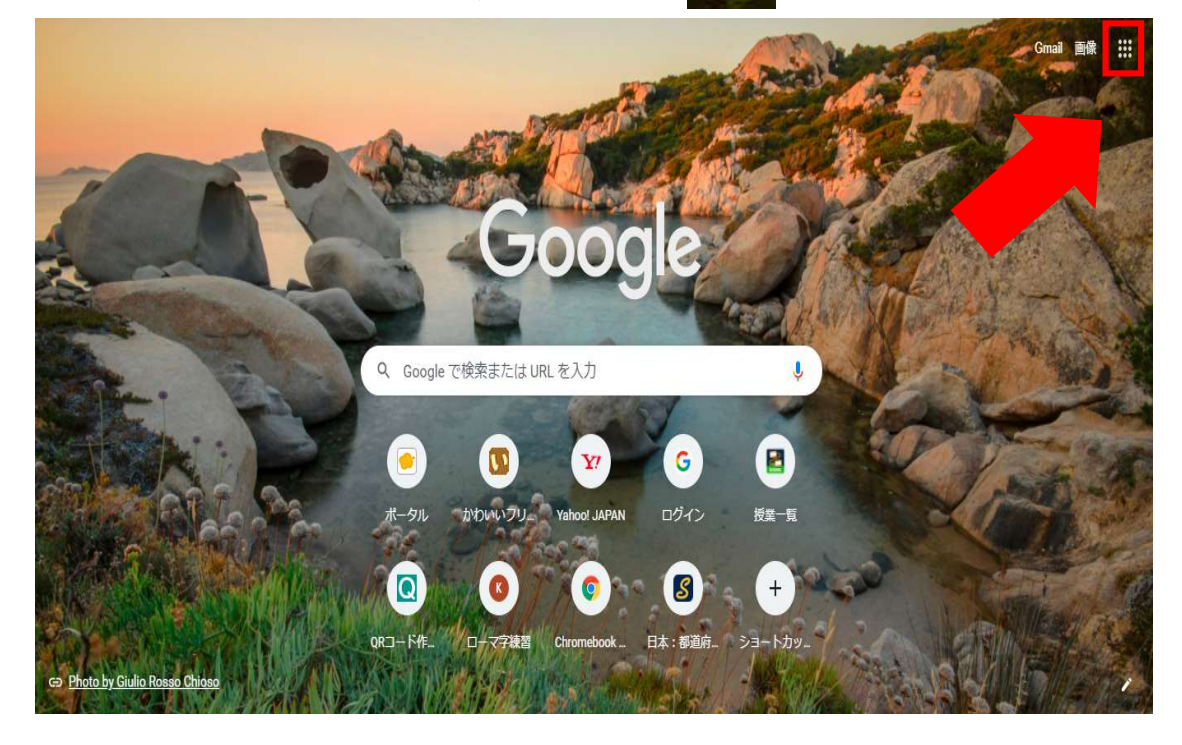

2. アプリの一覧が表示されるので「アカウント」をクリック

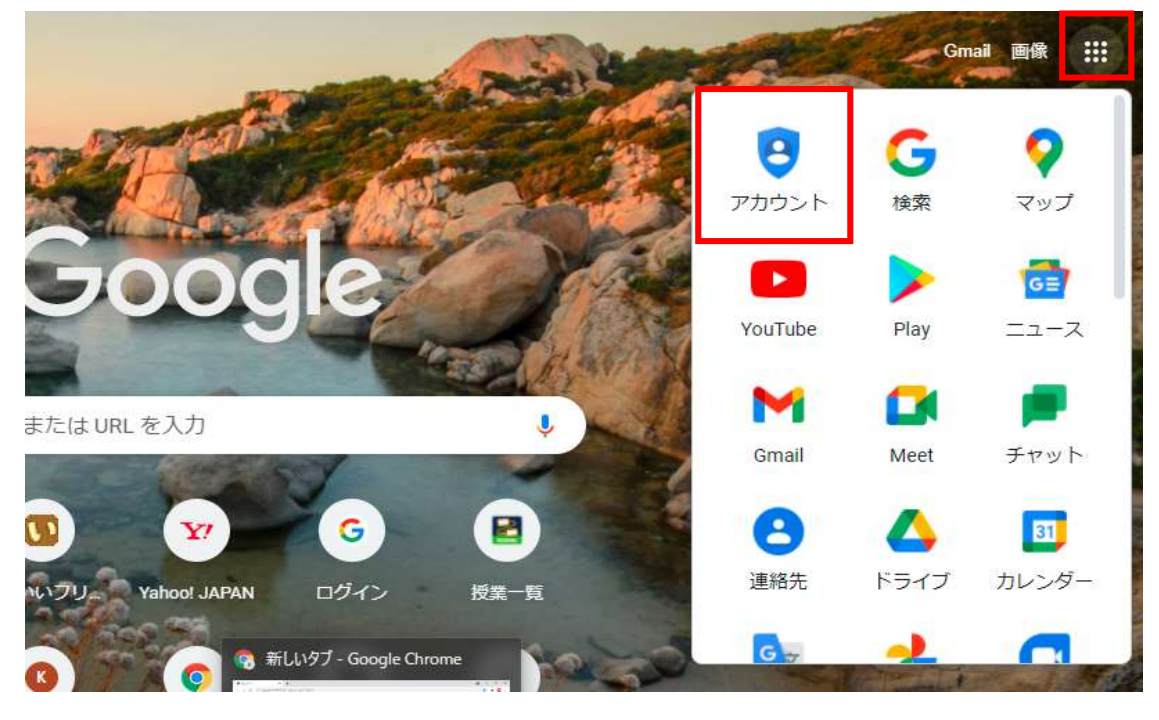

3.「Google アカウントに移動」をクリック

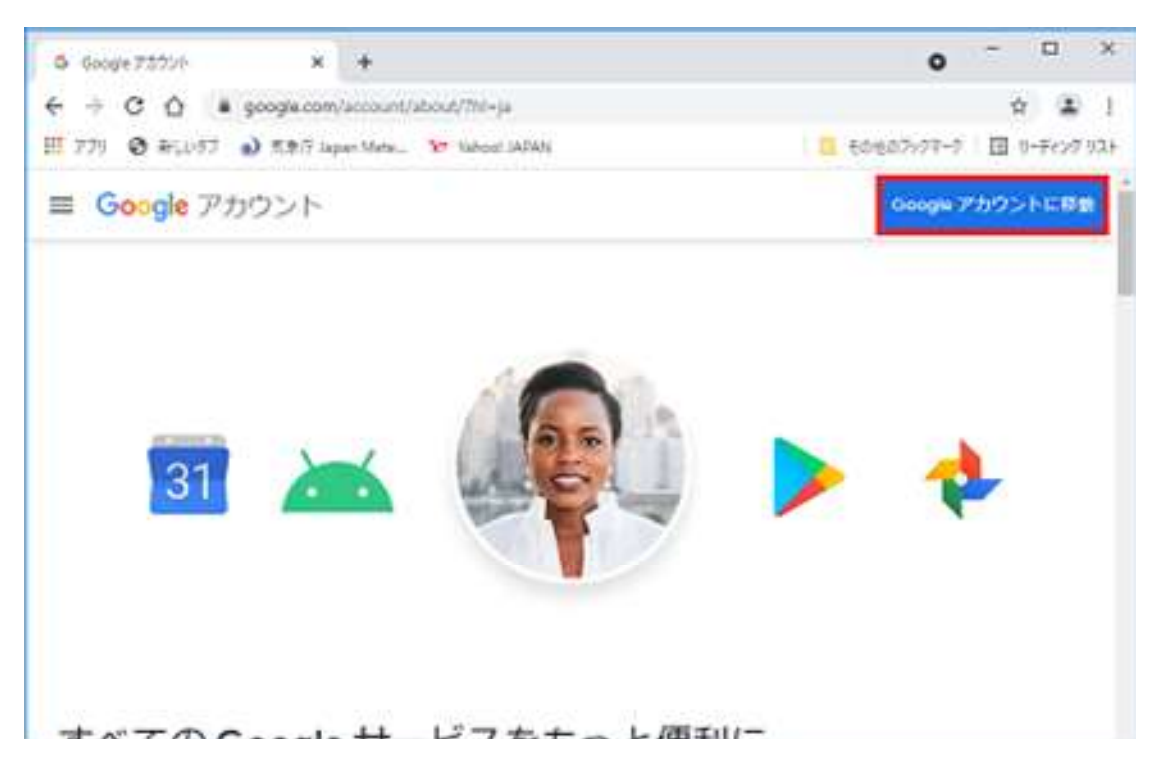

4. 「メールアドレス (ID)」「パスワード」を入力し、「次へ」をクリック

| Google                                           |                            |
|--------------------------------------------------|----------------------------|
| ロクイン                                             | 学校から配布された                  |
| お客様の Google アカウントを使用                             | アドレスとパスワードでログイ             |
| メールアドレスまたは電話番号                                   | <i>ب</i>                   |
|                                                  | <br>アドレス(例)                |
| ご自分のパソコンでない場合は、ゲストモードを使用<br>して非公開でログインしてください、 詳細 | 0000                       |
|                                                  | @edu.city.imabari.ehime.jp |
| アカウントを作成                                         |                            |

5. ログインされた状態となる。

**画面右上のアプリアイコン**をクリックすると各種アプリが表示される (クラスルーム等のアプリが使用可能となっている)

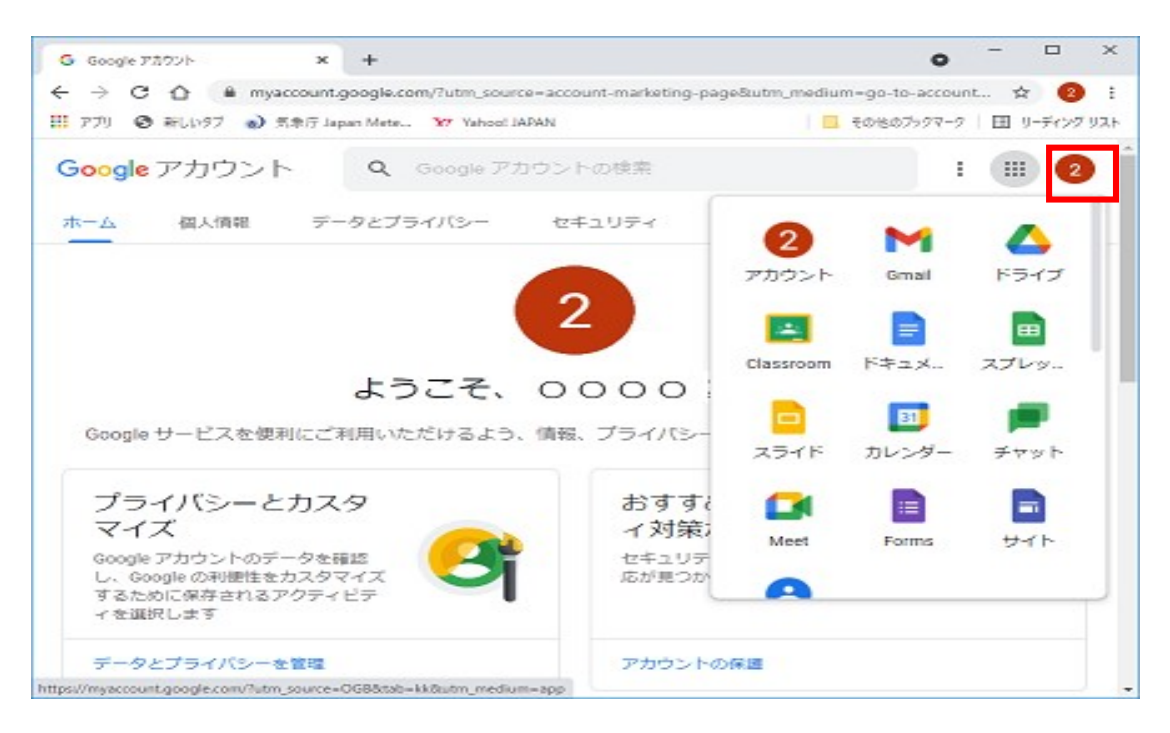

※ ログオフする方法

アプリアイコン横の●印をクリックして、画面下「ログオフ」をクリック

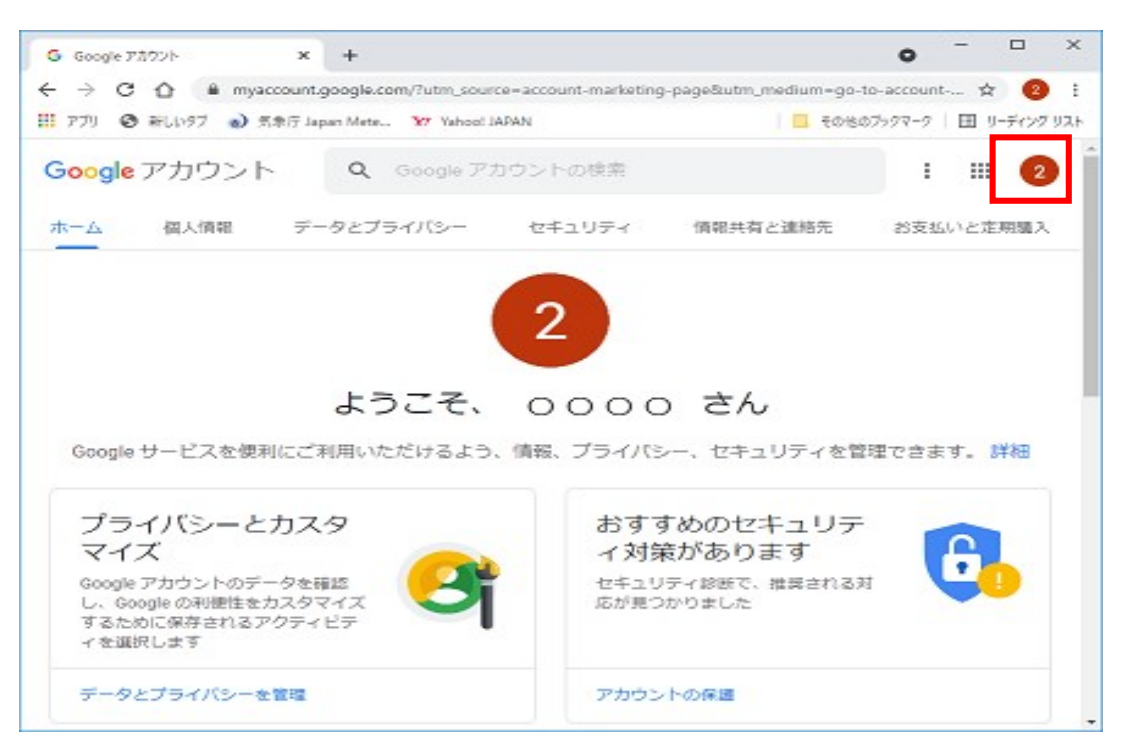